Graw COnnect

## SYNC YOUR CONNECT SECTION WITH BLACKBOARD ULTRA - MANUAL CONTENT SYNC

Video: CLICK TO VIEW

## **Refreshing assignments in Blackboard Ultra**

If you have deployed an assignment from Connect to Blackboard Ultra, and later make changes to that assignment directly within Connect (such as editing the title, due date, or point value), Blackboard Ultra will **not** automatically update. You will need to go into Blackboard Ultra and manually refresh or sync the content.

Log in to Blackboard Ultra, find your course, and under books and tools, select "view course and institution tools."

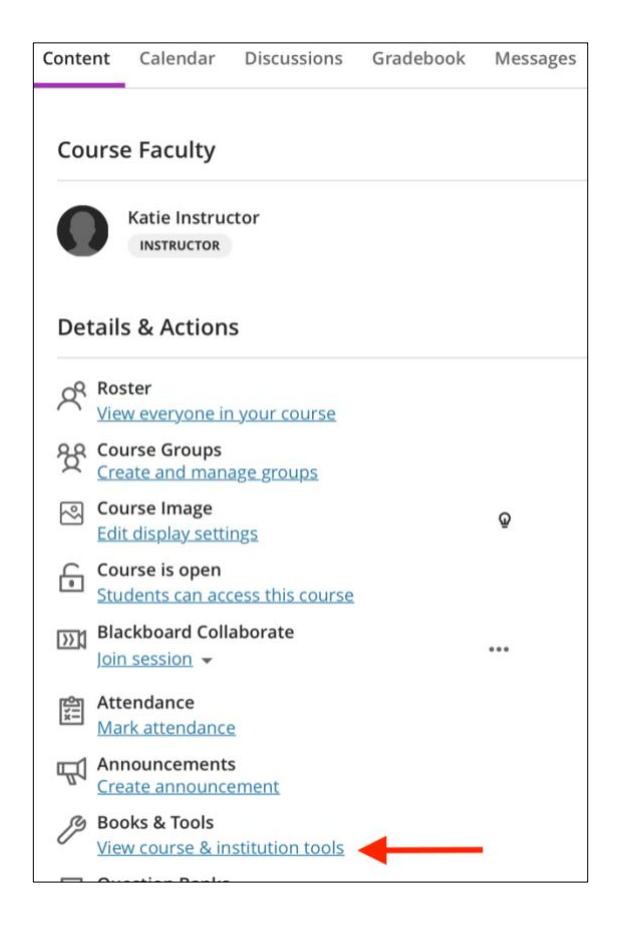

Under "tools in this course," click the carrot dropdown menu to the right of the Connect tool.

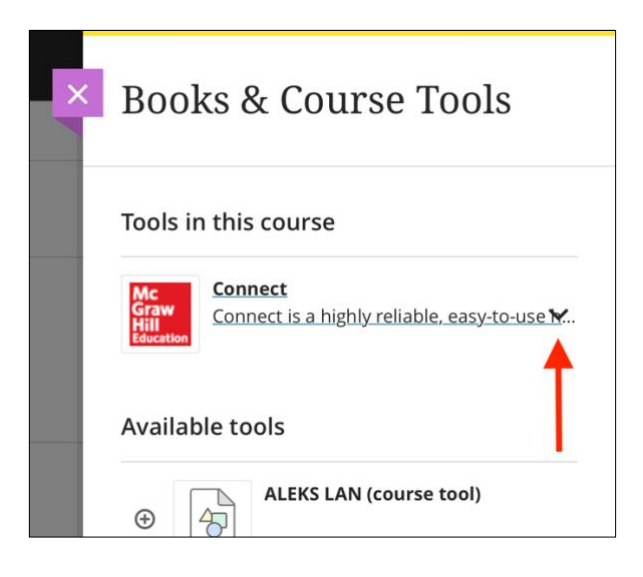

Select "refresh content" from the list of options. You will have the option to select the assignments you would like to update from Connect.

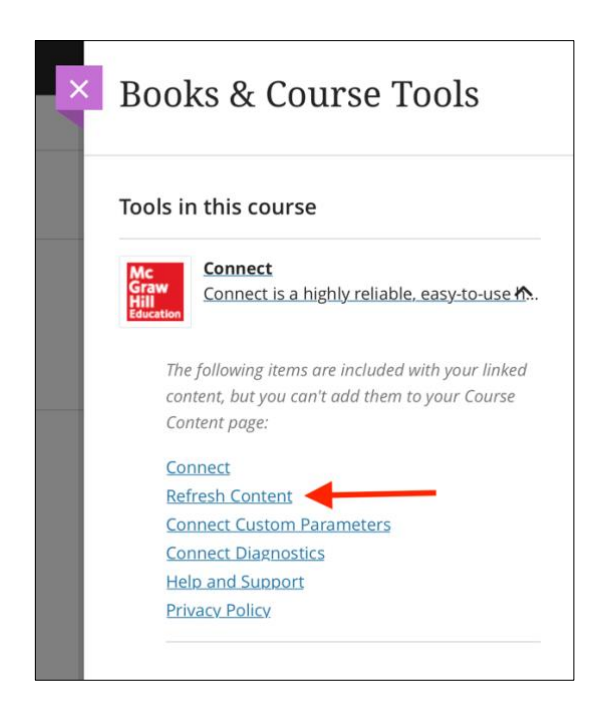

Call: (800)331-5094